## 上海市青少年体育俱乐部联赛游泳比赛报名流程

(一) 小程序报名

1. 赛事界面

首先通过微信搜索页面输入上操场找到上操场小程序,点击上俱 赛按钮找到上海市青少年体育俱乐部联赛游泳比赛报名界面点击立 即报名(如下图所示)。

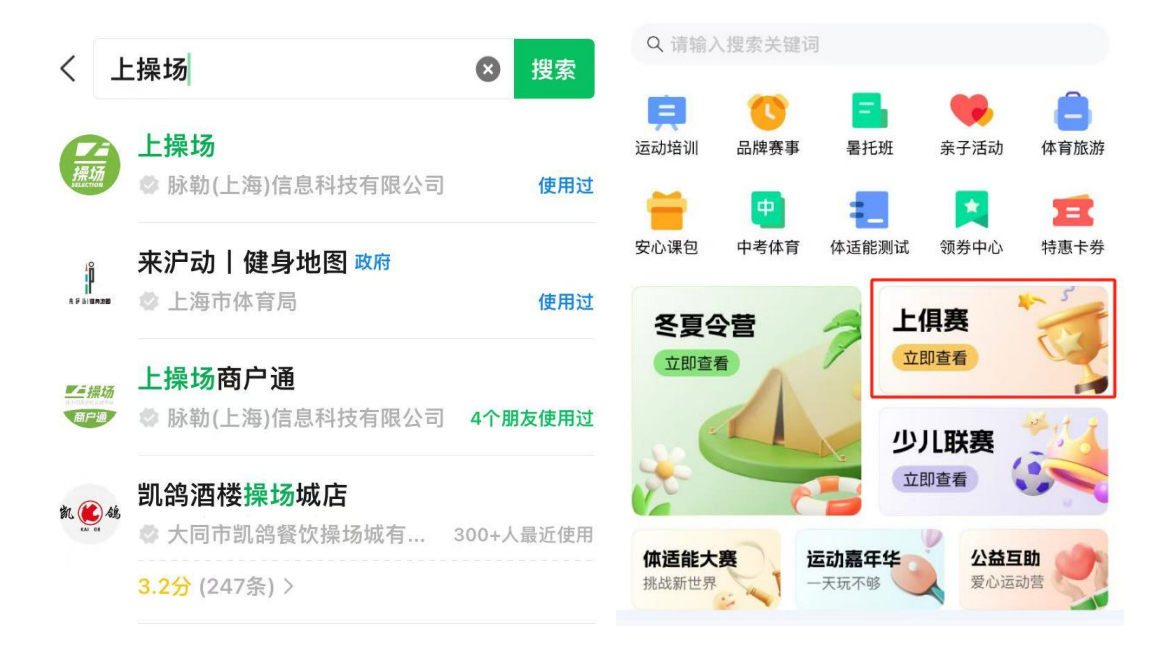

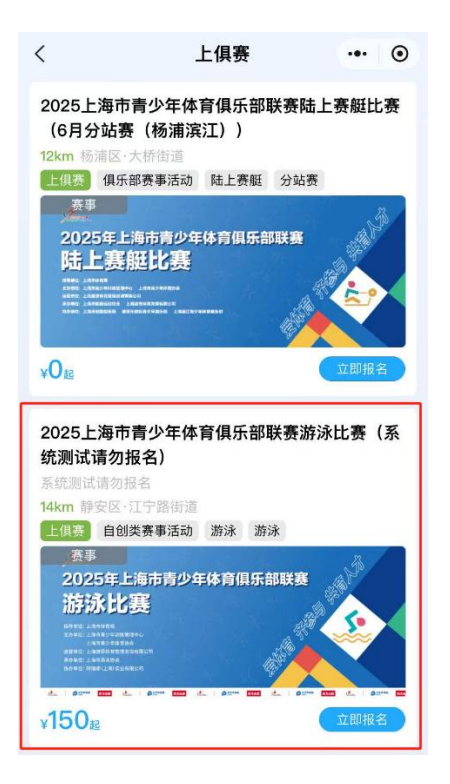

## 2. 个人报名

在活动详情中点击立即报名,选择具体的组别、性别、项目(如 图所示)

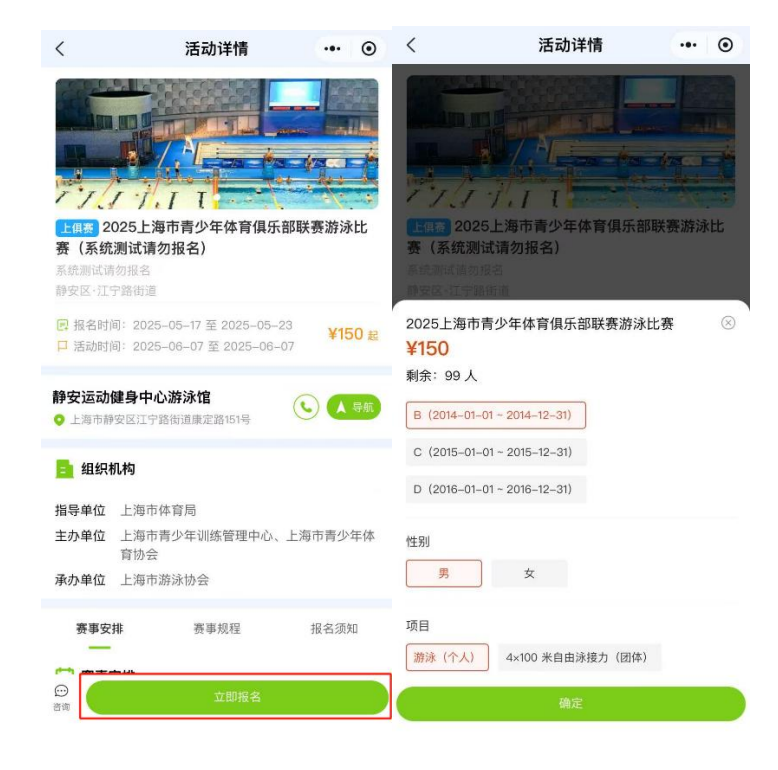

3. 代表机构选择

若报名运动员代表俱乐部参加比赛,在订单确认中点击代表机构,在代表机构中勾选运动员所要选择的俱乐部名称,并点击确认(若 在代表机构中搜索不到该俱乐部,则该俱乐部尚未在上操场系统中完 成注册)

| <                                                                 | 订单确认   | ••• •• | <                | 代表机构          | ••• • |
|-------------------------------------------------------------------|--------|--------|------------------|---------------|-------|
| 2025上海市青少年体育俱乐部联赛游泳比赛(系<br>统测试请勿报名)<br>系统测试请勿报名                   |        |        | Q 请输)            | 、机构名称         | 取消    |
|                                                                   |        |        | 自定义 请输入机构名称      |               |       |
| 年齡: A (2013/01/01-2013/12/31)                                     |        |        | 上海乾枰体育投资管理咨询有限公司 |               |       |
| 性别: <b>男</b><br>项目: <b>游泳(个人)</b><br>活动时间:2025/06/07 至 2025/06/07 |        |        | 上海久事体育运动管理有限公司   |               |       |
|                                                                   |        |        | 上海钧林文化有限公司       |               |       |
| 静安运动健身中心游泳馆<br>O 上海市静安区江宁路街道唐定路151号                               |        |        | 上海极泳体育科技有限公司     |               |       |
| 14km                                                              |        |        | 上海市嘉定舞酷青少年体育俱乐部  |               |       |
| 优惠券                                                               |        | 无可用>   | 上海市嘉江            | 定武术培训学校       |       |
| 代表机构                                                              |        | 选择>    | 上海闵行[            | 区闵乐青少年体育俱乐部   |       |
| 人员信息                                                              |        | 选择>    | 上海优羽             | 荟体育管理有限公司     |       |
|                                                                   | NIZ.   |        | 上海淼飞             | 本育发展有限公司      |       |
| Ê                                                                 |        |        | 上海黄浦[            | 区飞鱼青少年游泳俱乐部   |       |
|                                                                   | 请先选择人员 |        | 上海翼立位            | 本育俱乐部经营管理有限公司 | 0     |
| 选择人员                                                              |        |        | 上海鑫焱体育发展有限公司     |               |       |
| 费用明细                                                              |        |        | 上海文达i            | 青少年体育俱乐部      |       |
| MELINE IN THE REPORT OF                                           |        |        |                  |               |       |
| ¥150                                                              |        |        |                  |               |       |

4. 比赛单项选择

在订单确认界面填写人员信息,包括报名运动员姓名、证件类型、 证件号码、性别、出生日期、监护人信息和手机号以及单项选择(单 项请勿重复选择)。

| く 订单确认                                         | ••• •           | <             | 订单确认                                                              | ••• • |  |
|------------------------------------------------|-----------------|---------------|-------------------------------------------------------------------|-------|--|
| 2025上海市青少年体育俱乐部<br>统测试请勿报名)                    | <b>朕赛游泳比赛(系</b> | 人员信息          |                                                                   | 选择>   |  |
| 系统测试请勿报名                                       |                 | 人员1           |                                                                   |       |  |
| <del>養事</del> 游泳<br>年龄:A(2013/01/01-2013/12/31 | )               | 基本信息          |                                                                   |       |  |
| 性別:男                                           |                 | *姓名           |                                                                   |       |  |
| 项目: 游泳 (「八)<br>活动时间: 2025/06/07 至 2025/0       | 06/07           | *证件类型         | 身份证                                                               | >     |  |
| 静安运动健身中心游泳馆                                    |                 | *证件号码         |                                                                   |       |  |
| ♀ 上海市静安区江宁路街道康定路151号<br>14km                   |                 | *性别           | ⊘ 男 ○ 女                                                           |       |  |
| 优惠券                                            | 无可用 >           | *出生日期         | 2015-05-18                                                        | >     |  |
| 代表机构                                           | 选择>             | 监护人信息         |                                                                   |       |  |
| 人马住自                                           | (件) 天           | *监护人          | JR                                                                |       |  |
| 八贝信志                                           | 261+ /          | *手机号          | 110                                                               |       |  |
| 11/                                            |                 | 补充信息          |                                                                   |       |  |
| 请先选择人员                                         |                 | *请选择第1个<br>小项 | <ul> <li>○ 100米自由泳 ○ 100米仰泳</li> <li>○ 100米蛙泳 ○ 100米螺泳</li> </ul> |       |  |
| 选择人员                                           |                 | 请选择您第2<br>个小项 | <ul> <li>○ 100米自由泳 ○ 100米仰泳</li> <li>○ 100米蛙泳 ○ 100米蝶泳</li> </ul> |       |  |
| 费用明细                                           |                 | 费用明细          |                                                                   |       |  |
| ¥150 去支f                                       | 4               | ¥150          | 去支付                                                               |       |  |

5. 确认支付完成报名

在代表机构、人员信息中填报好运动员信息之后点击去支付按 钮,对填报信息进行确认,点击确定并支付并完成付款。(每位运动 员只能填报一次占用一个名额,请勿使用多种证件重复填报占据多个 名额)

| <                                                              | 订单确认                                                                         | ••• •                                     |
|----------------------------------------------------------------|------------------------------------------------------------------------------|-------------------------------------------|
| 人员信息                                                           |                                                                              | 选择>                                       |
| 人员1                                                            |                                                                              |                                           |
|                                                                |                                                                              |                                           |
| *姓名                                                            |                                                                              |                                           |
| *证件类型                                                          | 身份证                                                                          |                                           |
|                                                                | 请确认以下信息                                                                      |                                           |
| 2025上海市青<br>统测试请勿报名<br>系统测试请勿报名<br>项目组别:A(2<br>人)<br>活动时间:2025 | <b>少年体育俱乐部联赛</b><br>名)<br>。<br>013.01.01–2013.12.31)<br>5/06/07 至 2025/06/07 | <b>游泳比赛(系</b><br> 男 游泳(个<br><sup>17</sup> |
| 人员信息                                                           |                                                                              |                                           |
| 人员1                                                            |                                                                              |                                           |
| 基本信息                                                           |                                                                              |                                           |
| *姓名                                                            | 曲久臣                                                                          |                                           |
| *证件类型                                                          | 身份证                                                                          | >                                         |
|                                                                |                                                                              |                                           |

(二)PC端以及机构自主报名方式详情见上俱赛办赛手册 64页。

取消

确定并支付